# EV3 起動終了手順

# 目次

| 1. | EV3の起動の仕方とアクセス                     | 2 |
|----|------------------------------------|---|
| 2. | モータの速度制御                           | 5 |
| 3. | EV3 でネームサーバと EV3 用制御用コンポーネントを起動する。 | 6 |
| 4. | EV3 終了の仕方                          | 7 |

### 1. EV3の起動の仕方とアクセス

EV3 を起動させます。以下の本体写真の決定ボタンを押してください。

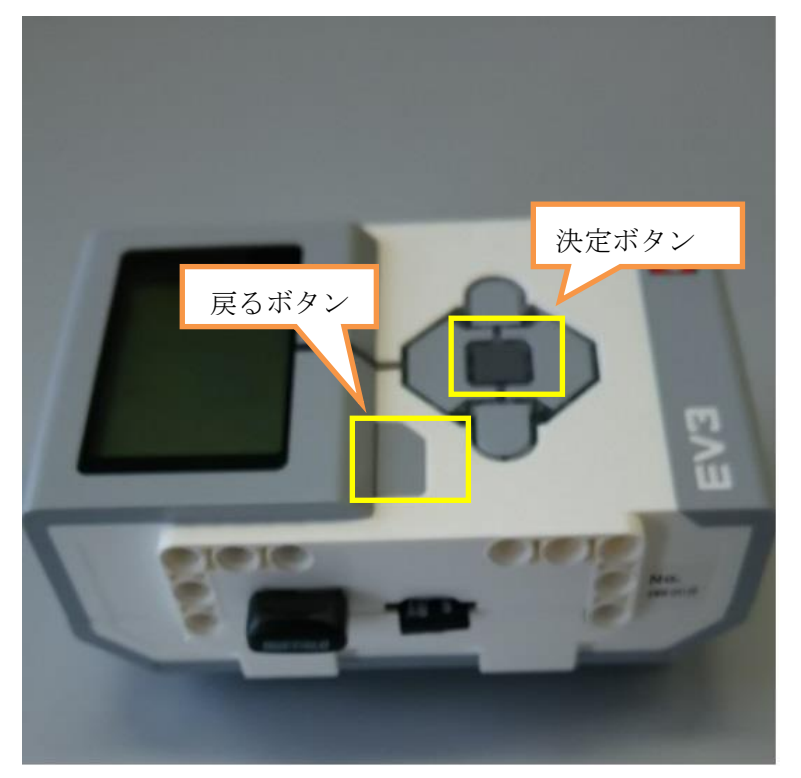

しばらくすると ev3dev が起動して画面にメニューが表示されます。表示されずにずっと boot の状態が 続くときは[戻るボタン][決定ボタン][左ボタン]を同時に数秒間押し続けてください。強制的に再起動にな ります。

メニューの右上に IP アドレスが表示されるのを確認してください。

※ EV3 が Wi-Fi に接続されない場合は以下の手順で Wi-Fi を行ってください。

① 初期画面の状態から、十字キーで、[Wireless and Networks]を選択し、決定ボタンを押します。

- ② 接続方法が表示されるので[Wi-Fi]を選択し、決定ボタンを押します。
- ③ [Powered]と表示されるので決定ボタンを押します
- ④ 現在使用できる Wi-Fi が表示されるので接続したい ID を選択し、決定ボタンを押します。
- ⑤ [Connect]と[Network Connection]が表示されますので[Connect]を選択し、決定ボタンを押します。
- ⑥ ID のパスワードを入力するようにダイアログされます。再度、決定ボタンを押すと、キーボードが現れるので、パスワードを入力します。
- ⑦ パスワードを入力後、[Accept]を選択し決定ボタンを押すと、先ほどのダイアログにパスワードが 入力された状態で表示されるので、再度[Accept]を選択し、決定ボタンを押します。
- ⑧ しばらくするとネットワークに繋がります。左上に割り当てらえた IP アドレスが表示されている はずです。

Tera Term で EV3 に接続します。

EV3 に表示された I Pアドレスを入力

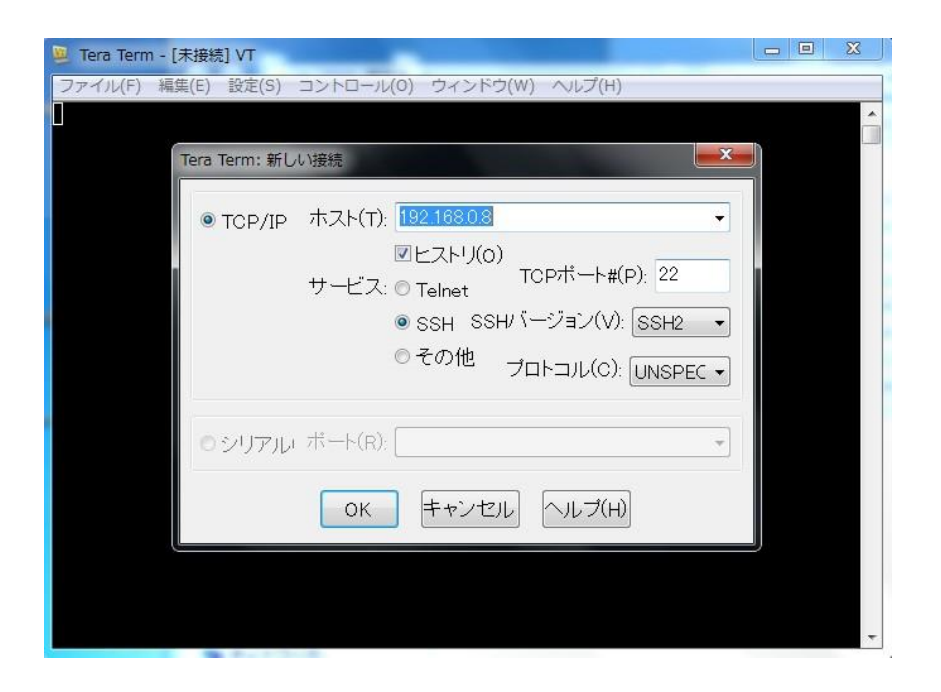

#### ユーザ名:robot

パスフレーズ:maker を入力します。

| 192.168.0.8 | SSH認証                          |                                     |   |   | ** |
|-------------|--------------------------------|-------------------------------------|---|---|----|
| ファイル(F) 🕴   | ログイン中: 192.168.<br>認証が必要です。    | 0.8                                 |   |   | -  |
|             | ユーザ名(N):                       | robot                               |   |   |    |
|             | パスフレーズ(P):                     | •••••                               |   |   |    |
|             |                                | 図パスワードをメモリ上に記憶する(M) □ エージェント転送する(O) |   |   |    |
|             | ◎ プレインテキス                      | トを使う(L)                             |   |   |    |
|             | ○ RSA/DSA鍵を                    | 使う 枢密鍵(K):                          |   |   |    |
|             | ● rhosts(SSH1)オ                | 5使う ローカルのユーザ名(U): ホスト鍵(F):          |   |   |    |
|             | ◎ チャレンジレス                      | ポンス認証を使う(キーボードインタラクティブ)((           | » |   |    |
|             | <ul> <li>Pageantを使う</li> </ul> |                                     |   |   |    |
|             |                                | OK 接続断(D)                           |   | J | +  |

この画面が出たらログイン完了です。

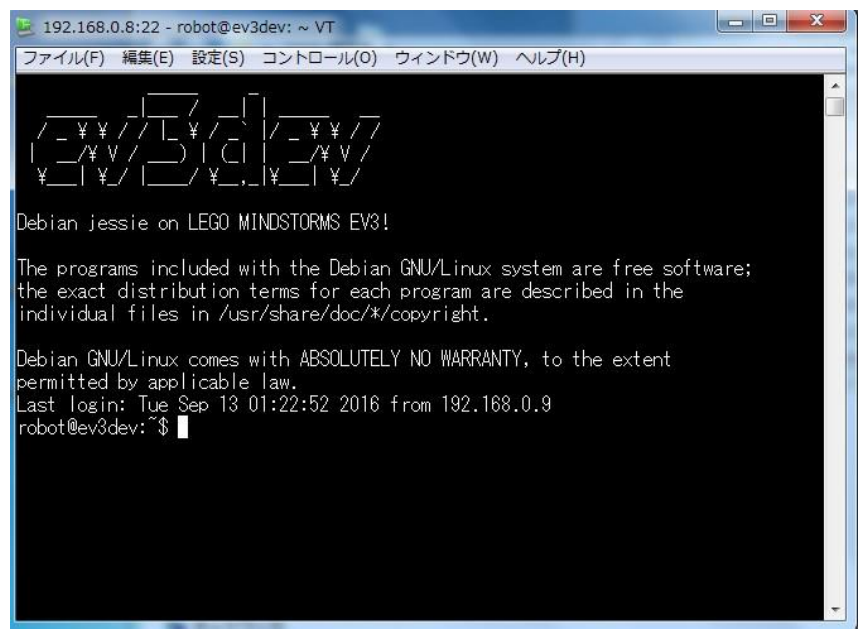

## 2. モータの速度制御

今回 EV3 用コンポーネントで速度制御を行うために、各モータのデバイスファイルの設定を変更する必要があります。変更するファイルは speed\_regulation です。これはデフォルトでは off になっており、on に変更することにより速度制御が行える様になります。

以下のコマンドでモータのデバイスファイルに書き込むことが出来ます。

\$ echo on > /sys/class/tacho-motor/motor0/speed\_regulation
\$ echo on > /sys/class/tacho-motor/motor1/speed\_regulation

echo:引数に指定された文字列や変数の内容を表示する。

# 3. EV3 でネームサーバと EV3 用制御用コンポーネントを起動する。

下記コマンドでネームサーバと EV3 用制御用コンポーネントが起動できます。

\$ rtm-naming
\$ cd ~/EV3Control/build/src/
\$ ./EV3ControlComp

rtm-naming:ネーミングサービスの起動

cd:カレントディレクトリを変更する。

#### 4. EV3 終了の仕方

Tera Term と EV3の接続を切るのは下記コマンドを使用します。

\$ exit

exit:ログアウトする。プロセスを終了する。

コマンドを入力し Tera Term が閉じるのを確認してください。確認したら EV3 をシャットダウンします。 EV3 を終了させるには EV3本体の戻るボタンをシャットダウンのメニューが表示されるまで数回押して ください。シャットダウンのメニューが表示されるので、「Power off」を選択してください。これで EV3 が終了します。